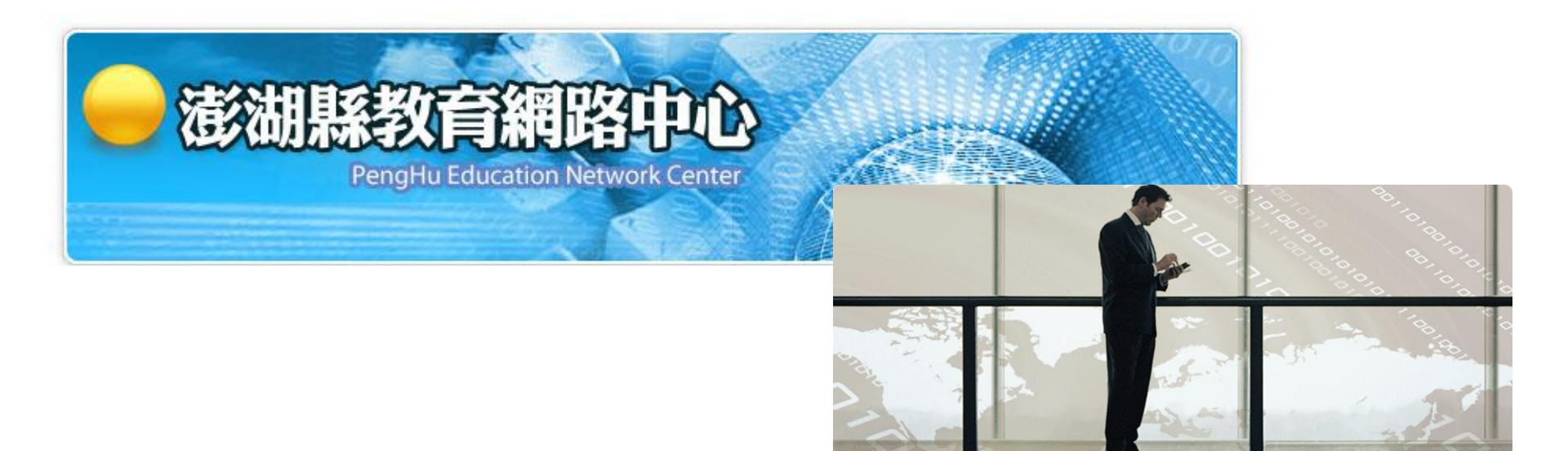

澎湖縣教育網路中心 無線網路教育訓練

力麗科技 黃永仁 E-Mail:webb@llt.com.tw

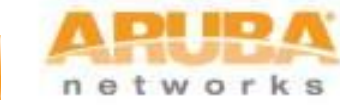

© Copyright 2009. Aruba Networks, Inc. All rights reserved

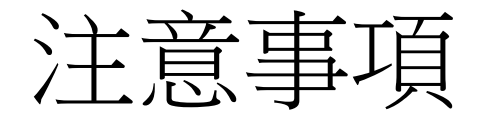

- 兩個SSID :
  - PHC-802.1x
    - 教職員或校外教職員都是使用這個SSID,經由通過 802.x1(WPA2)認證上網。
  - PHCNet
    - 提供給非教職員使用,例如臨時的訪客,每次使用 都須經由網頁登入。

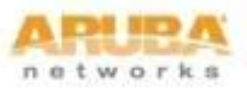

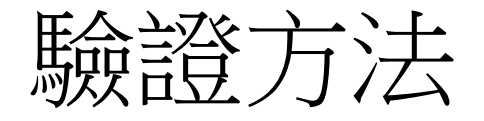

- 無線網路驗證及資料加密
  - 本案是採用WPA2企業型(Wi-Fi Protected Access) 驗證及AES(Advanced Encryption Standard)資料 加密方法
  - 驗證類型PEAP, 通訊協定GTC

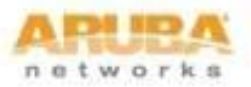

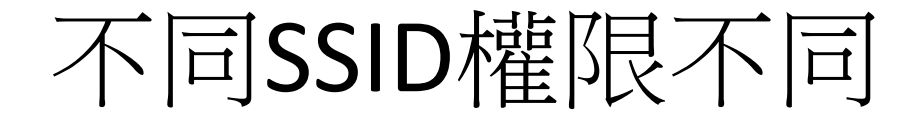

| SSID                    | 校內使用者及跨校使用者 | 來賓訪客使用者 | 開放服務                                            |
|-------------------------|-------------|---------|-------------------------------------------------|
| PHC-802.1x<br>(EAP/GTC) | V           |         | ANY                                             |
| PHCNet<br>(Web Portal)  | V           | V       | HTTP、HTTPS、<br>FTP、SMTP、<br>POP3、Telnet、<br>SSH |

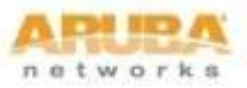

## 須要下載的程式

- 請至縣網中心<u>ftp://ftp.phc.edu.tw/wlan</u>下載
  - 1. Aruba認証程式EAP-GTC\_1.0.msi 、 PEAP-GTC Vista Supplicant Plug-in.msi
  - 2. WindowsXP SP2(含)之前版本,須下載WPA2更 新程式WindowsXP-KB893357-v2-x86-CHT
  - 3. 快速連線程式WiFiCfg-XP-PHC.zip、WiFiCfg-Vista-Win7-PHC.zip

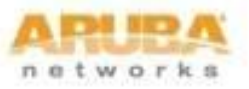

# WinXP 是否支援WPA2

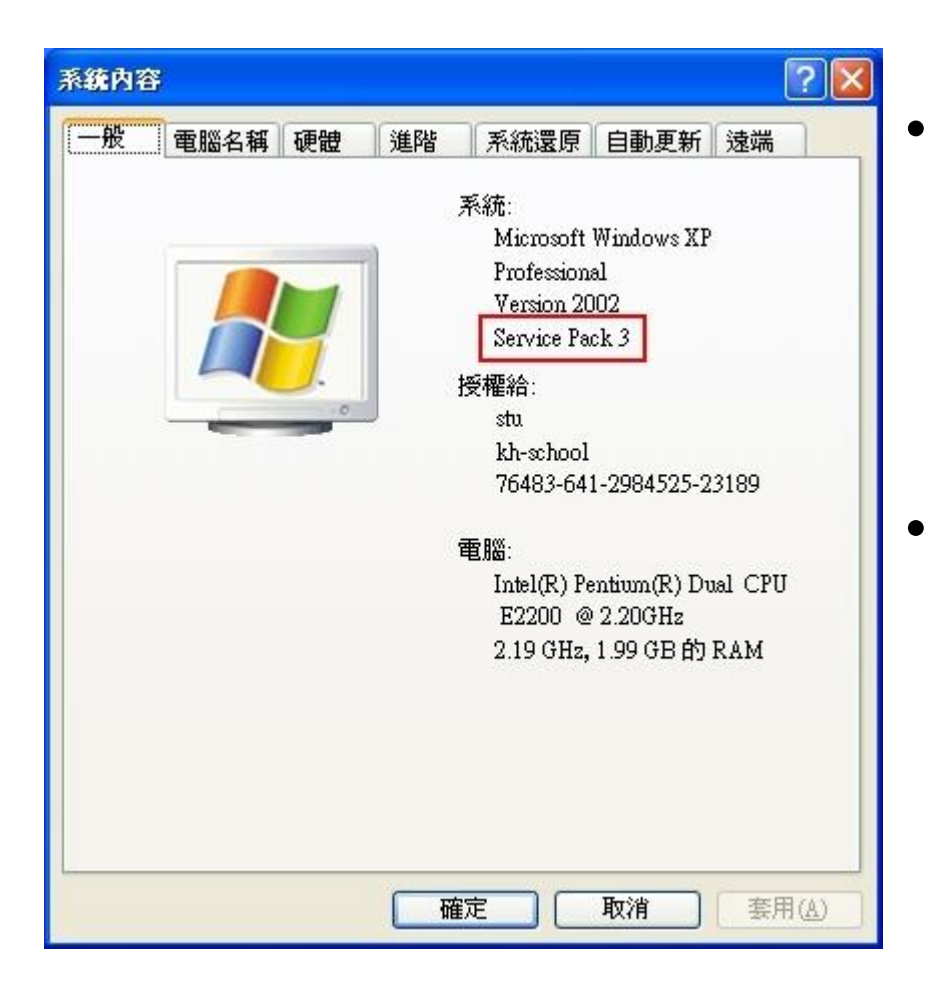

- 檢查 windows xp 的版本在桌面「我的電腦」的圖示按右 鍵 -> 內容,會出現如左圖所 示:若版本是 Service Pack2, 請安裝<u>WPA2</u>更新程式。
- 若版本是 Service Pack3,就 不需加裝WPA2更新程式。

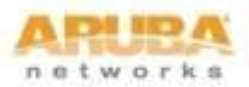

## WindowsXP-KB893357-WPA2修正程式

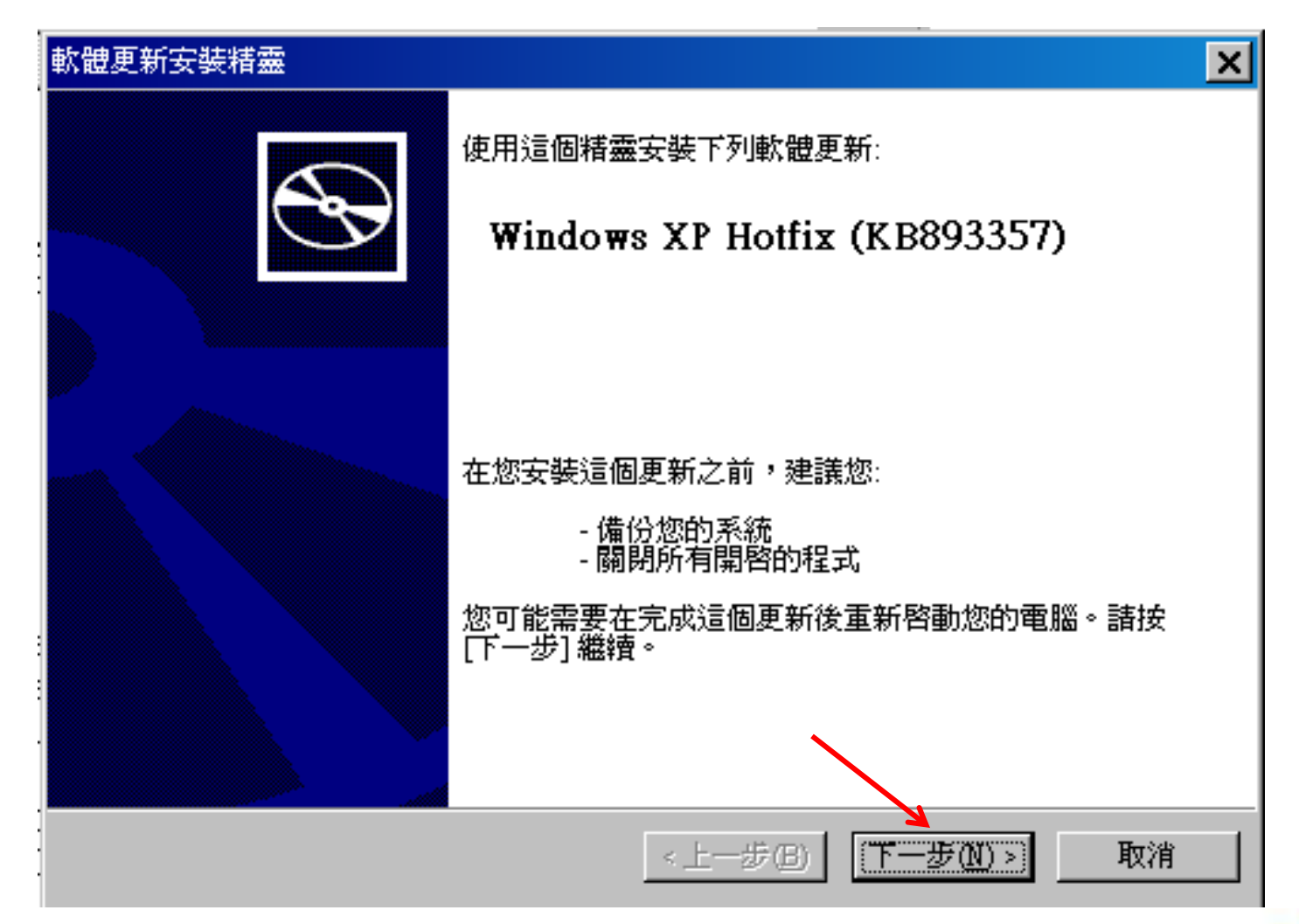

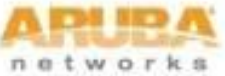

| 軟體更新安裝精靈 | ×                                                                                                    |
|----------|----------------------------------------------------------------------------------------------------|
| 授權合約     |                                                                                                    |
| i Ç      | 諸閱讀下列的授權合約。您必須接受這份合約,才能繼續執行安裝程式。<br>MICROSOFT 軟體使用者增補授權合約                                                                           |
|          | (增補授權合約)<br>注意一諸仔細閱讀:本「增補授權合約」所附之<br>Microsoft作業系統元件,包括任何「線上」或電子文件<br>(以下稱「OS 元件」),均應適用 貴用戶經授權之下<br>述相關 Microsoft 作業系統軟體產品之「使用者授權合約 |
|          | □ (以下每份均稱為「使用者授權合約」或「授權合約<br>■<br>● 我不同意 (D)<br>● 我問意(A)<br>● 我印意(A)<br>● 我印意(D)                                                    |
|          | <上一步(B) 下一步(N) > 取消                                                                                                    |

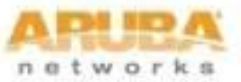

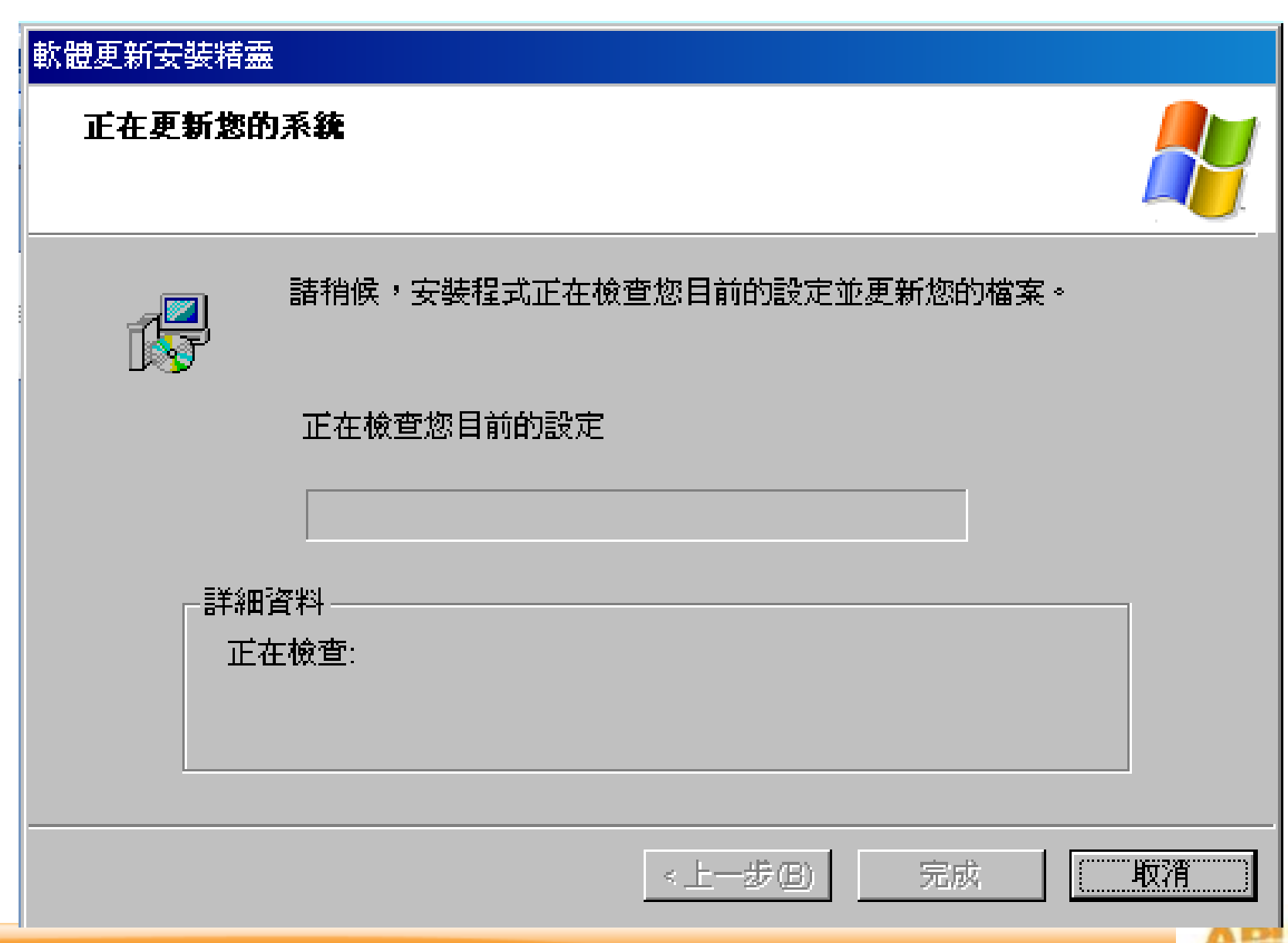

network

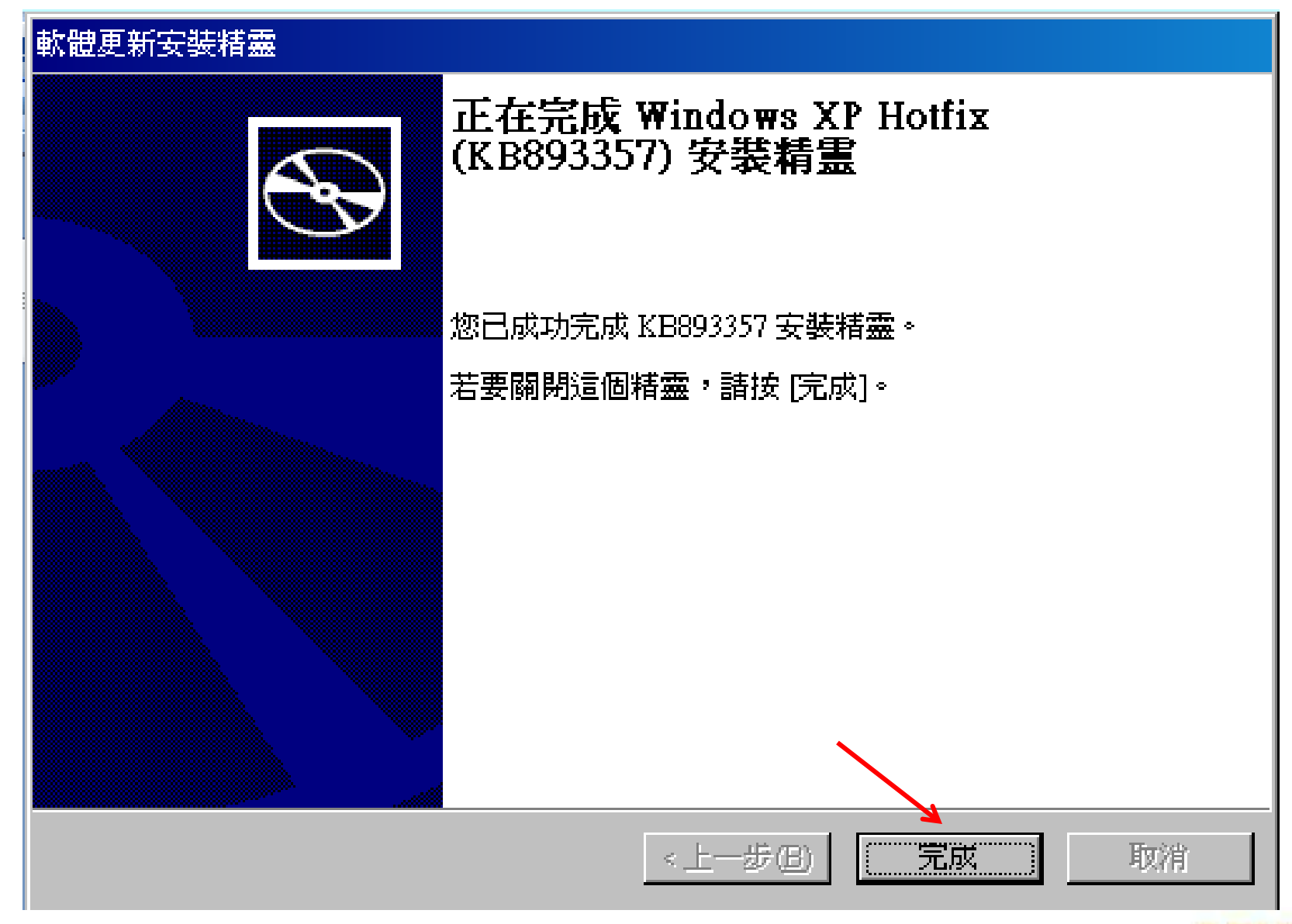

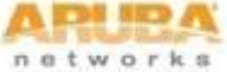

## 安裝Aruba認證程式EAP-GTC\_1.0.msi for XP

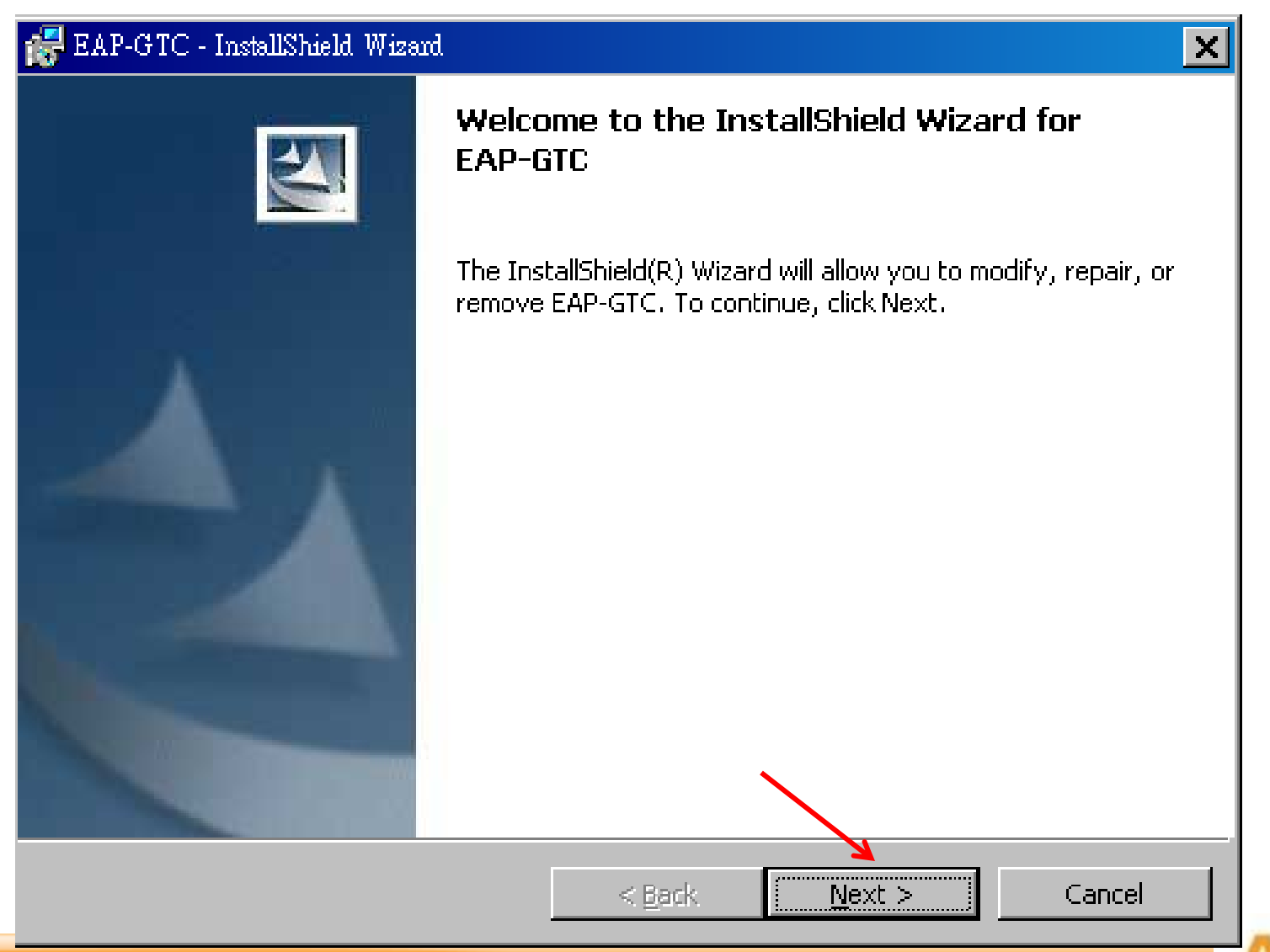

net

### BAP-GTC - InstallShield Wizard

#### License Agreement

Please read the following license agreement carefully.

#### Aruba Wireless Networks, Inc.

#### End-User Software License Agreement ("Agreement")

#### IMPORTANT

YOU SHOULD CAREFULLY READ THE FOLLOWING TERMS BEFORE INSTALLATION OR USE OF ANY SOFTWARE PROGRAMS FROM ARUBA WIRELESS NETWORKS, INC. ("ARUBA"). BY CLICKING "YES" ON THIS SCREEN, YOU INDICATE THAT YOU AGREE TO BE BOUND BY THE TERMS AND CONDITIONS OF THIS AGREEMENT. THEREFORE, PLEASE READ THE TERMS AND CONDITIONS CAREFULLY BEFORE CLICKING ON "YES". IF YOU DO NOT AGREE TO THE TERMS AND CONDITIONS OF THE AGREEMENT, CLICK "NO" ON THIS SCREEN, IN WHICH CASE YOU WILL BE DENIED ACCESS TO THE SOFTWARE. IF THESE

• I accept the terms in the license agreement

O I do not accept the terms in the license agreement

InstallShield -

- decepterie contra intere inconso agreemente

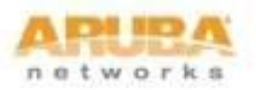

Print

Cancel

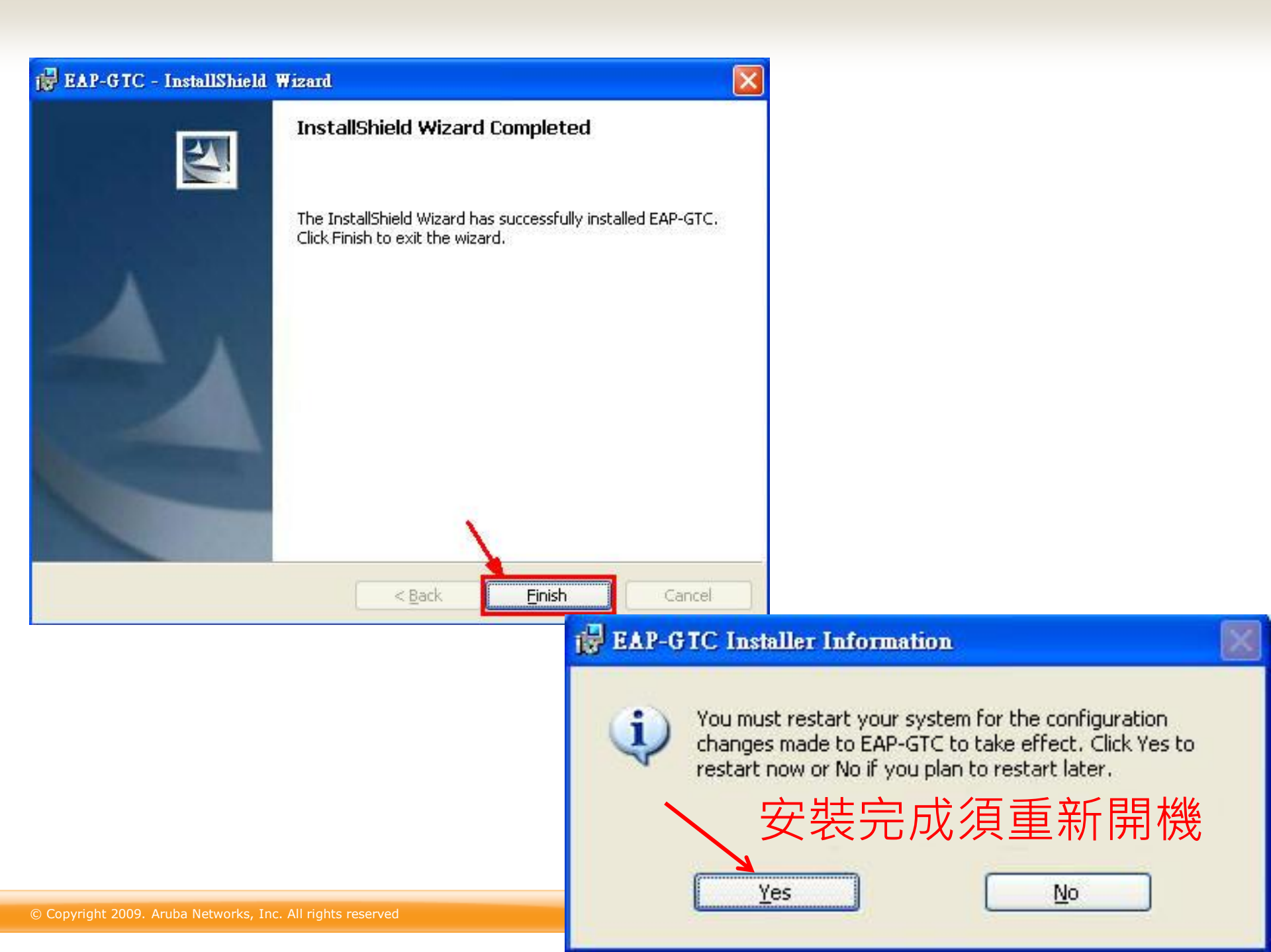

## 校內教職員連線方式

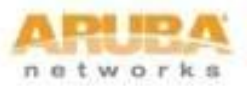

# WindowsXP連線方式

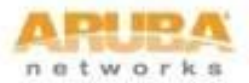

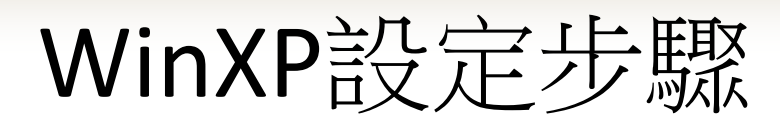

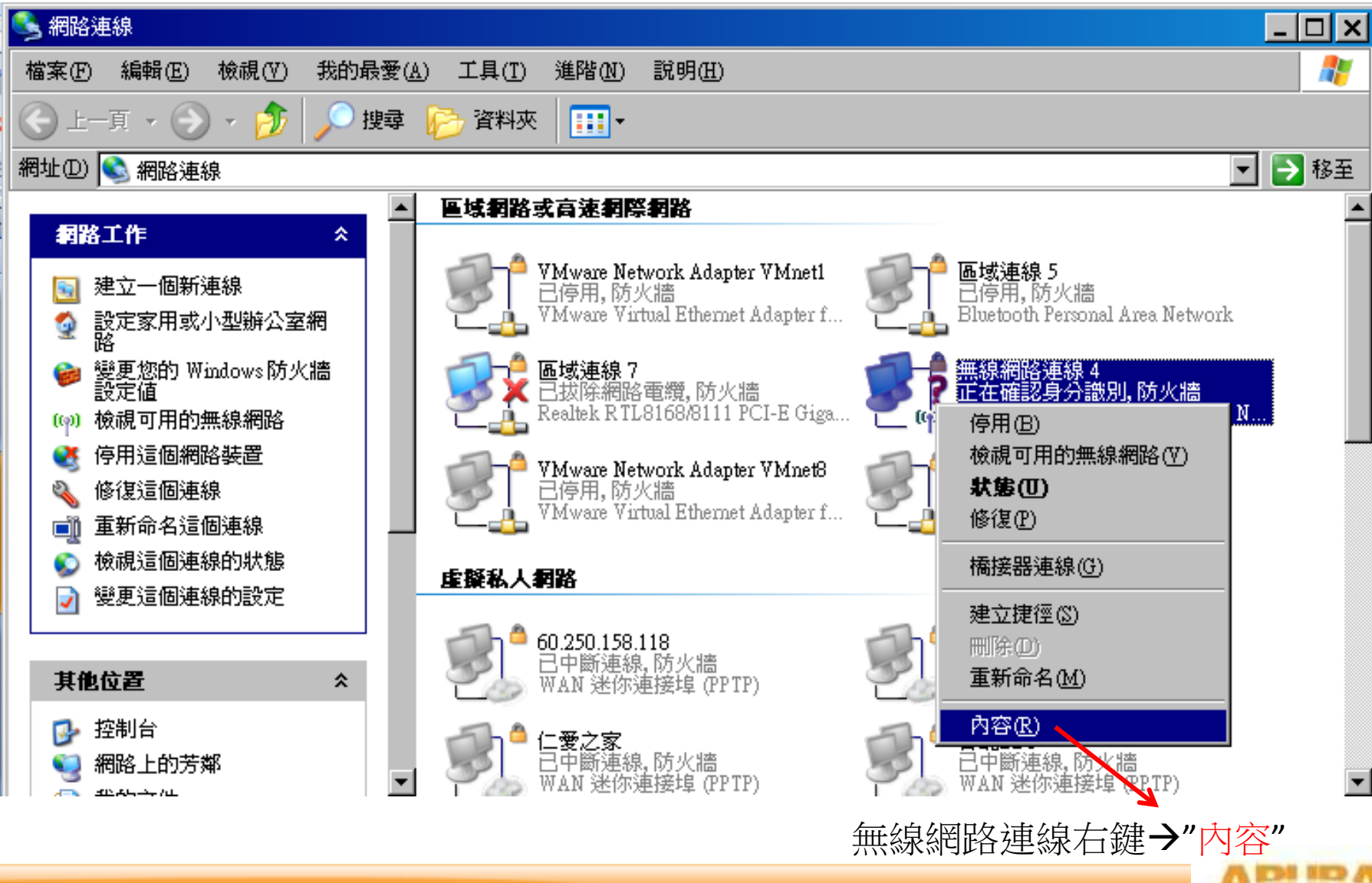

network

| 上 無線網路連線 4 內容 ? ×                       | 無線網路內容                                | ? X   |
|-----------------------------------------|---------------------------------------|-------|
| 一般 無線網路 進階                              | <br>  瞬聯     陳證     連線                |       |
| ▼使用 Windows 來設定我的無線網路設定(W)              | 網路名稱 (SSID) (N): PHC-802.1x "PHC-80   | 2.1x" |
| 可用的網路(N):                               | 無線網路金鑰                                |       |
| 若要連線到範圍內的無線網路、從其中斷連線或尋找更多其有關資訊,請按下面的按鈕。 | 這個網路需要給下列一個金鑰:                        |       |
| 檢視無線網路                                  | 網路驗證(A): WPA2 "WPA2"                  | •     |
|                                         | 資料加密(D): AES "AES"                    | -     |
| 自動地連線到以下列出順序的可用網路上:                     | 網路金鑰(匹):                              |       |
| 上移の       「新増"       下移の                | 確認網路金鑰(0):                            |       |
|                                         | 金輪索引(進階)(2): 1 📑                      |       |
| [新增(A)] 移除(B) 内容(Q)                     | ☑ 金鑰會自動地提供給我(四)                       |       |
| 詳細了解有關 <u>設定無線網路設定。</u><br>進階(♥)        | └──────────────────────────────────── | 存取    |
| 確定 取消                                   |                                       | 取消    |

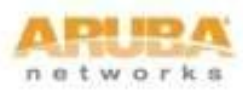

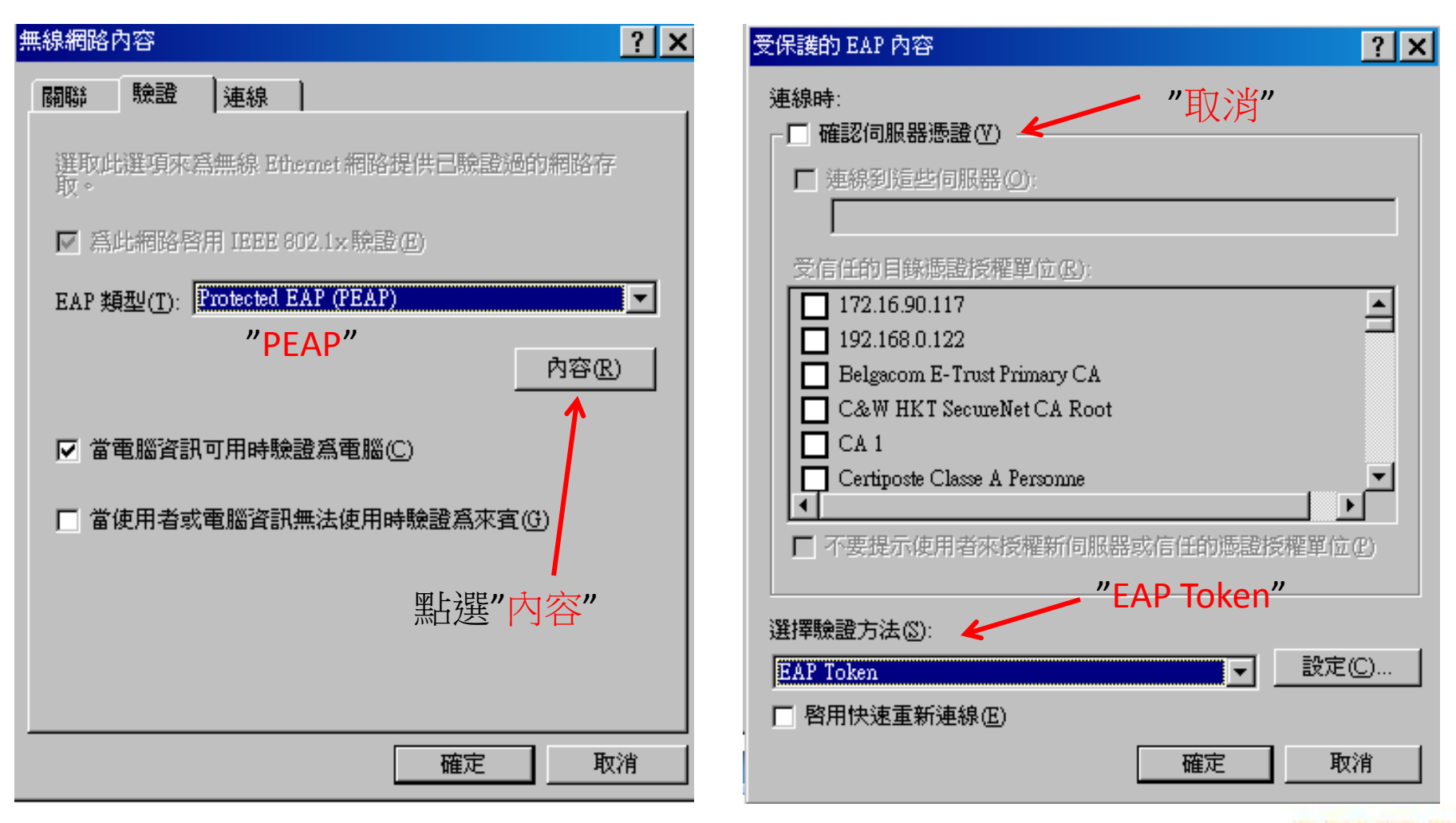

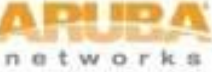

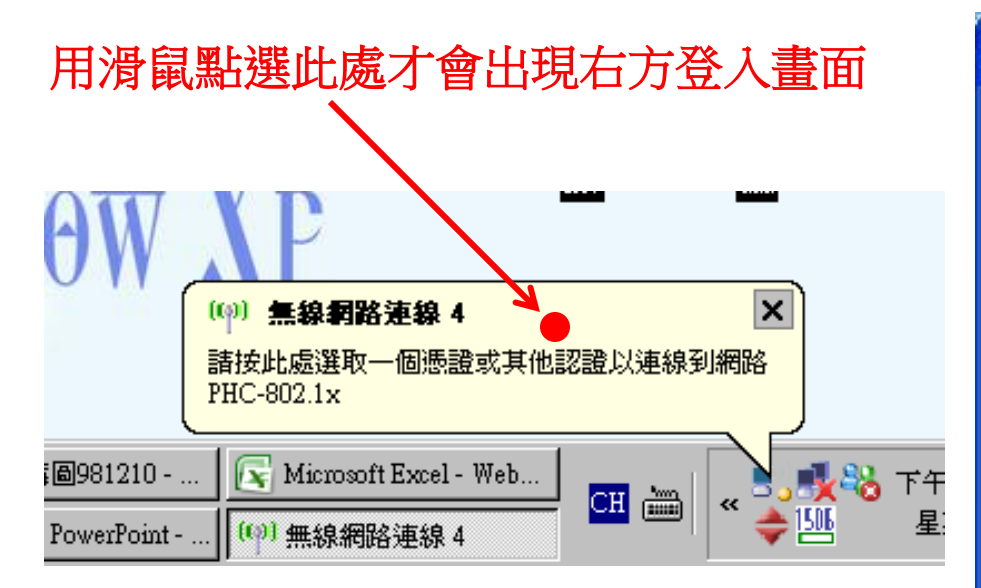

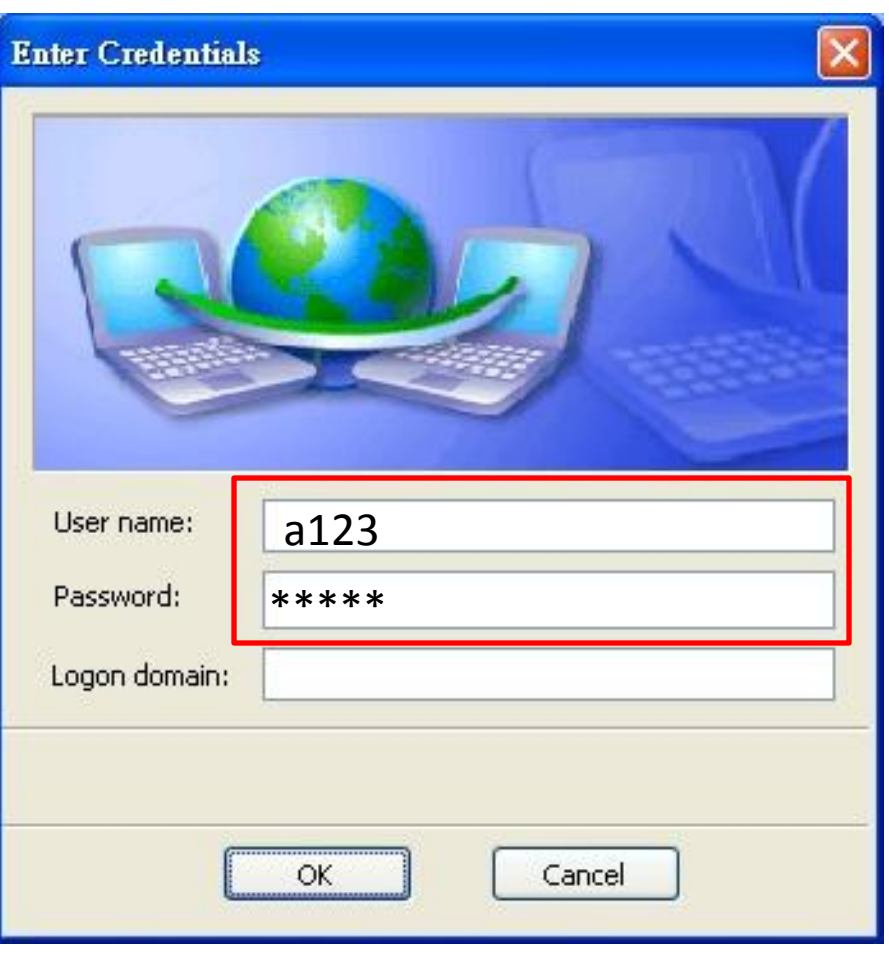

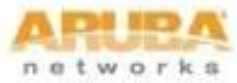

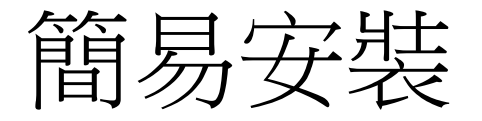

• 這麼多設定...有沒有比較簡單的方式?

• Yes.....為了能連線順利,且省去無線網路設定的繁雜過程,以下將設定過程自動化。

請至ftp://ftp.phc.edu.tw/wlan下載WiFiCfg-XP-XP-PHC.zip,解壓縮後執行"WiFiCfg-XP-PHC.bat"即會自動安裝。

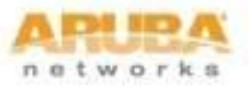

安裝WiFiCfg-XP-PHC.bat

| C:\WINDOWS\system32\cmd.exe                                                             | <u> –                                    </u> |
|-----------------------------------------------------------------------------------------|-----------------------------------------------|
| 澎湖縣跨校無線網路~SSID新增完成:                                                                     | <b>A</b>                                      |
|                                                                                         |                                               |
| 請注意電腦螢幕石卜方的無線網路連線圖示:                                                                    |                                               |
| Please Wait for the WLAN icon at the Taskbar asking for login credential.               |                                               |
| 业且注意理吮呢菌,酮八阳酮胺酰胺液。                                                                      |                                               |
| Hiso, there is a second popup asking for confirmation to accept<br>接受由Aruba無線網路所務出的相關馮諮 |                                               |
| the "securelogin.arubanetworks.com" digital certificate.                                |                                               |
| 請按任意鍵繼續----                                                                             |                                               |
|                                                                                         |                                               |
| · · · · · · · · · · · · · · · · · · ·                                                   |                                               |
| 明汉正态规范不久农                                                                               |                                               |
|                                                                                         |                                               |
|                                                                                         |                                               |
|                                                                                         |                                               |
|                                                                                         |                                               |
|                                                                                         |                                               |
|                                                                                         |                                               |
|                                                                                         |                                               |
|                                                                                         |                                               |
|                                                                                         |                                               |
|                                                                                         |                                               |
|                                                                                         | <b>_</b>                                      |

networ

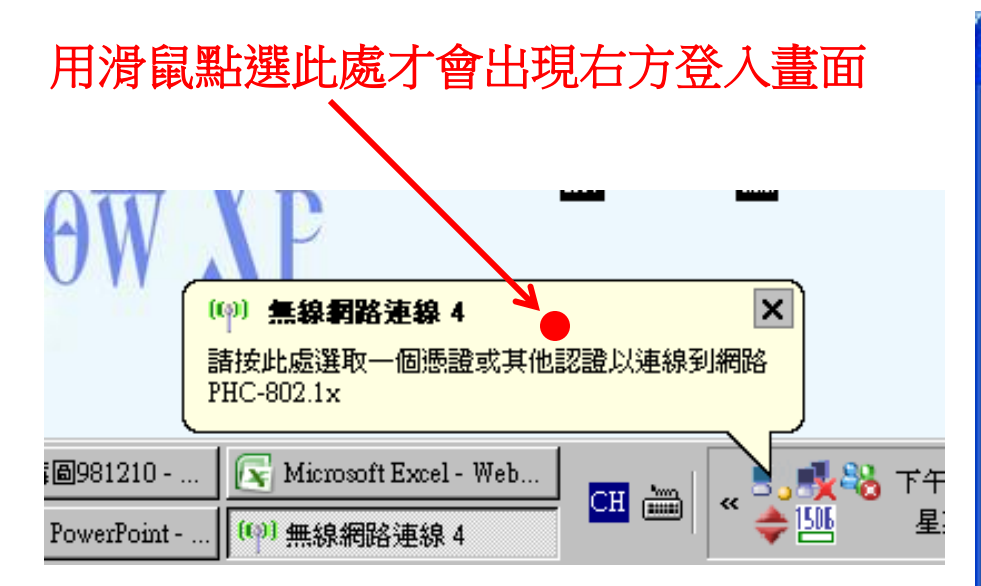

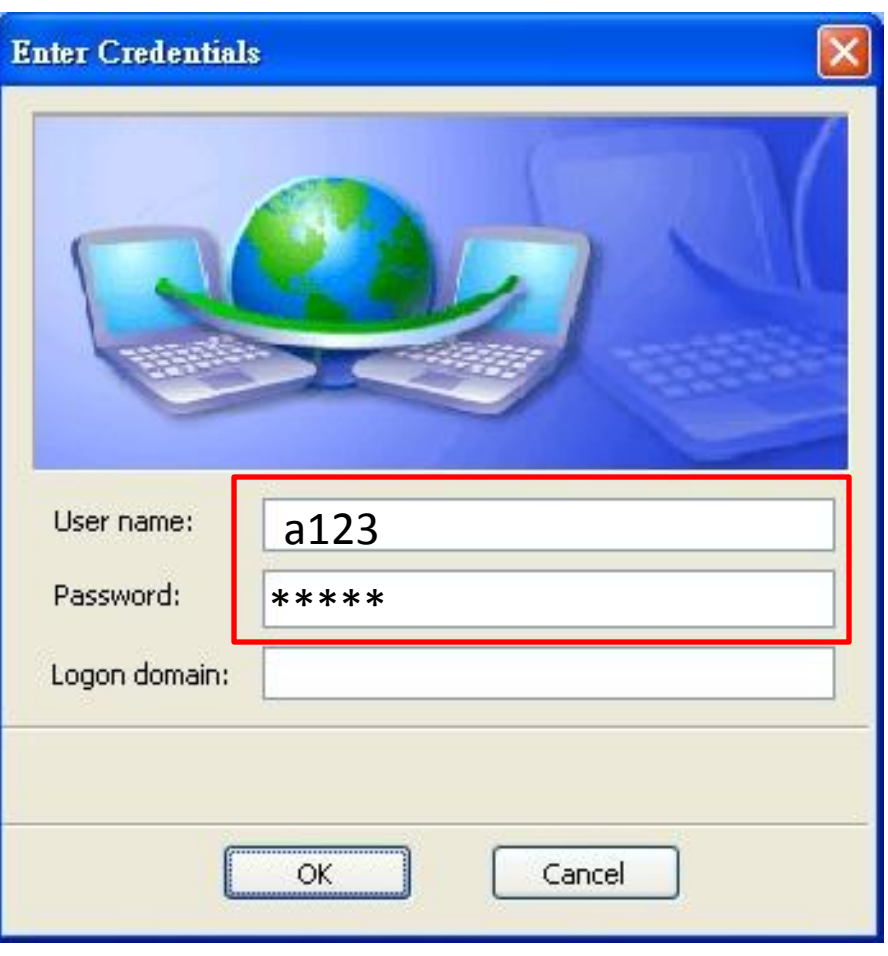

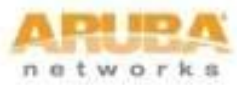

## IPV6 測試 http://ipv6.phc.edu.tw/~ipv6/

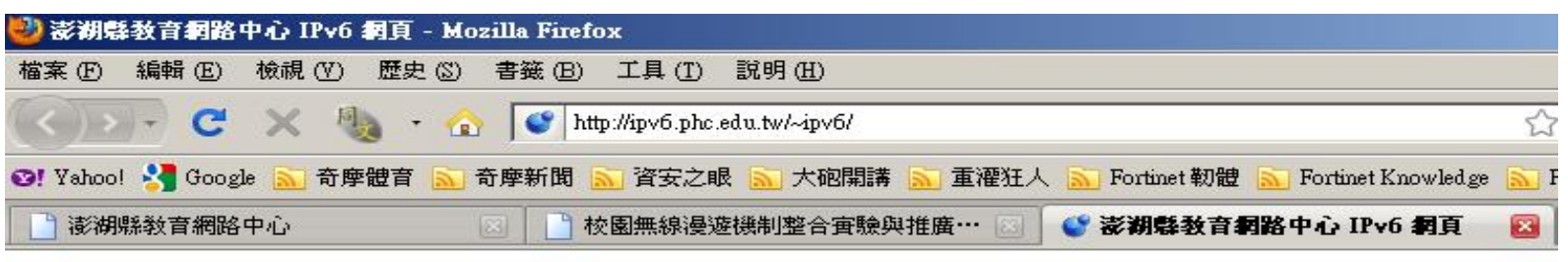

### 恭禧你:你的IPv6已正確連線設定

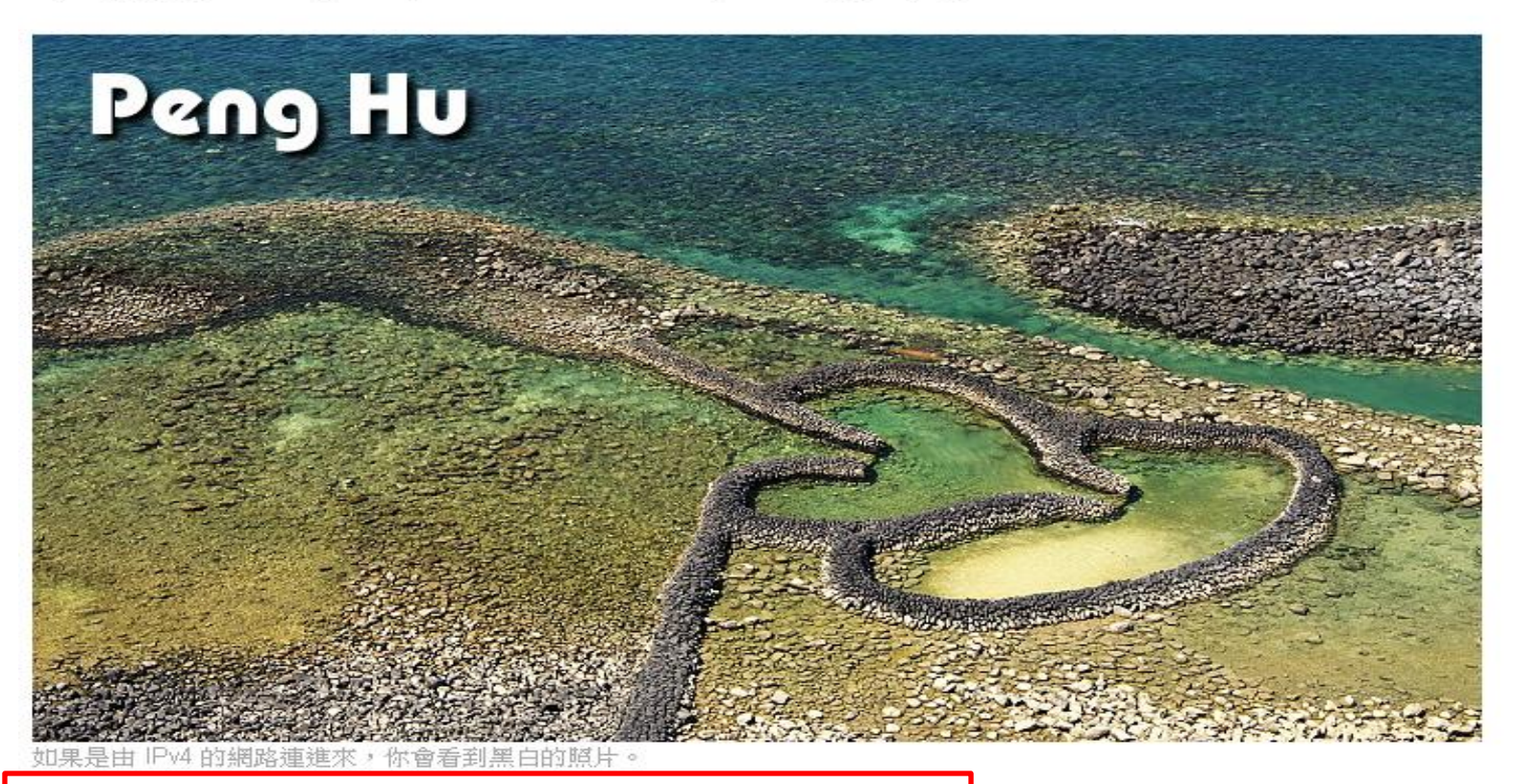

23

你來自**其他單位** 2001:288:8880:3200:C4C2:2252:C284:7D36

![](_page_22_Picture_6.jpeg)

## Windows Vista and Windows 7 連線方式

![](_page_23_Picture_1.jpeg)

![](_page_24_Picture_0.jpeg)

• 下載Aruba認證模組 for Vista, PEAP-GTC Vista Supplicant Plug-in.msi

 下載WiFiCfg-Vista-Win7-PHC.zip,解壓縮後執行"WiFiCfg-Vista-Win7-PHC.bat"即會自動 安裝。

![](_page_24_Picture_3.jpeg)

### 安裝PEAP-GTC Vista Supplicant Plug-in.msi for Vista and win 7

![](_page_25_Picture_1.jpeg)

| License Agreer                                                                                                    | nent<br>e following license agreement carefully                                                                                                    |                                                                                                    | 2       |
|----------------------------------------------------------------------------------------------------|----------------------------------------------------------------------------------------------------|----------------------------------------------------------------------------------------------------|---------|
|                                                                                                    | Aruba Wireless Networ                                                                                                    | ks, Inc.                                                                                                    |         |
| En                                                                                                    | d-User Software License Agreen                                                                                                    | nent ("Agreement")                                                                                                    |         |
|                                                                                                    | IMPORTANT                                                                                                    |                                                                                                    |         |
| YOU SHOULD CA<br>OF ANY SOFTWA<br>CLICKING "YES"<br>THE TERMS AND<br>TERMS AND COM<br>AGREE TO THE T<br>SCREEN, IN WHIC | REFULLY READ THE FOLLOWING TER<br>RE PROGRAMS FROM ARUBA WIREL<br>ON THIS SCREEN, YOU INDICATE TH<br>CONDITIONS OF THIS AGREEMENT.<br>DITIONS CAREFULLY BEFORE CLIC<br>ERMS AND CONDITIONS OF THE AG<br>TH CASE YOU WILL BE DENIED ACCE | MS BEFORE INSTALLATION OR US<br>ESS NETWORKS, INC. ("ARUBA").<br>AT YOU AGREE TO BE BOUND BY<br>THEREFORE, PLEASE READ THE<br>KING ON "YES". IF YOU DO NOT<br>REEMENT, CLICK "NO" ON THIS<br>SS TO THE SOFTWARE. IF THES | BY<br>E |
| I accept the ter                                                                                                    | ms in the license agreement                                                                                                    | Prir                                                                                                    | it      |
| I do not accept<br>InstallShield                                                                                        | the terms in the license agreement                                                                                                    |                                                                                                    |         |

networks

| Installing<br>The prog | ram features you selected are being installed.                                              |
|------------------------|---------------------------------------------------------------------------------------------|
| 13                     | Please wait while the InstallShield Wizard installs EAP-GTC. This may take several minutes. |
|                        |                                                                                             |
|                        |                                                                                             |

networks

![](_page_28_Figure_0.jpeg)

### **EAP-GTC** Installer Information

![](_page_28_Picture_2.jpeg)

You must restart your system for the configuration changes made to EAP-GTC to take effect. Click Yes to restart now or No if you plan to restart later.

### 安裝完成須重新開機

![](_page_28_Picture_5.jpeg)

![](_page_28_Picture_6.jpeg)

![](_page_29_Picture_0.jpeg)

| C:\WINDOWS\system32\cmd.exe                                                       | _ 🗆 🗙     |
|-----------------------------------------------------------------------------------|-----------|
| 澎湖縣跨校無線網路~SSID新增完成!                                                               | <b>A</b>  |
| 完成!                                                                               |           |
| 請注意電腦螢幕右下方的無線網路連線圖示:                                                              |           |
| Please Wait for the WLAN icon at the Taskbar asking for login credential.         |           |
| 亚且注意弾跳視窗,輸入相關賬號密碼。                                                                |           |
| Also, there is a second popup asking for confirmation to accept                   |           |
| 接受田Hruba無線網路用設田的相關您證<br>the Versuus levie southerstoople setV divite lesutifiests |           |
| the "securelogin.arubanetworks.com" digital certificate.<br>言论社書的經結               |           |
|                                                                                   |           |
|                                                                                   |           |
| 請按任音雜結束字些                                                                         |           |
| 明义已必要他不又农                                                                         |           |
|                                                                                   |           |
|                                                                                   |           |
|                                                                                   |           |
|                                                                                   |           |
|                                                                                   |           |
|                                                                                   |           |
|                                                                                   |           |
|                                                                                   |           |
|                                                                                   |           |
|                                                                                   |           |
|                                                                                   |           |
|                                                                                   | CON NED / |

network

## Vista&Win7

### Step1 點選右下角「工具列」,「無線網路圖示」。

![](_page_30_Picture_2.jpeg)

### Step 3 輸入帳號密碼按"OK"即可

![](_page_31_Picture_1.jpeg)

![](_page_31_Picture_2.jpeg)

# Inter®PROSet/無線軟體設定 for XP

![](_page_32_Picture_1.jpeg)

![](_page_33_Figure_0.jpeg)

![](_page_33_Picture_1.jpeg)

#### 設定無線設定 - PHC-802.1x

![](_page_34_Figure_1.jpeg)

X

network

#### E無線設定 - PHC-802.1x

![](_page_35_Figure_1.jpeg)

| 設定無線設定 - PHC-802.1x                                                     | ×                                                                                                    |     |
|-------------------------------------------------------------------------|----------------------------------------------------------------------------------------------------|-----|
|                                                                         | 保全性設定<br>爲您的無線網路選取適當的保全性設定。您的網路管理員可幫助您做這些<br>設定。                                                          |     |
|                                                                         | 網路驗證: WPA2-企業 ▼<br>資料加密(型): AES - CCMP ▼ ← AES - CC                                                       | :MP |
|                                                                         | 缺證類型:     PEAP     Cisco 選項(C)       步驟 1/2:PEAP 使用者     ●       驗證通訊協定:     GTC       使用者身份證明:     使用以下的 |     |
|                                                                         | 使用者名稱: cht123<br>網域:<br>密碼: <sup>******</sup><br>確認密碼: <sup>******</sup>                                  |     |
|                                                                         | 漫遊身份:   ₩EBB-U5F\Administrator<br>要僅檢視偵測到的保全性設定,請按一下「更少」。     <<更少①                                       |     |
| <mark>進階(\)</mark> 說明?<br>Copyright 2009. Aruba Networks, Inc. All righ | <         下一步(10) >>         確定         取消           nts reserved         37         下個設定                 | AR  |

networks

#### 設定無線設定 - PHC-802.1x

![](_page_37_Picture_1.jpeg)

![](_page_37_Picture_2.jpeg)

![](_page_38_Figure_0.jpeg)

![](_page_39_Picture_0.jpeg)

![](_page_39_Picture_1.jpeg)

![](_page_40_Picture_0.jpeg)

![](_page_40_Figure_1.jpeg)

![](_page_41_Picture_0.jpeg)

![](_page_41_Picture_1.jpeg)

### 提供對象:

- 澎湖縣中小學教職員(請向縣網中心申請帳號)
- 參與無線網路跨校漫遊機制學校教職員生
- 水宮脑時無線網路帳匙 (請由順級由心由請帳匙)

### 連線帳號密碼說明:

- 帳號:輸入帳號或完整E-MAIL帳號 (ex:a12345@webmail.mlc.edu.tw)
- 家福・橋太塚福武mail家福

![](_page_41_Picture_9.jpeg)

![](_page_42_Picture_0.jpeg)

## 跨校無線網路漫遊

![](_page_42_Picture_2.jpeg)

![](_page_42_Picture_3.jpeg)

![](_page_43_Picture_0.jpeg)

- 什麼是校園無線漫遊
  - 為了提供無線使用者即使在非自己學校的無線網路中,也能夠使用其他學校的無線上網服務,我們加入資策會漫遊機制。也就是出了自己學校的範圍, 使用者仍可使用相同帳號來使用學校無線網路上網。
- 在漫遊的學校哪裡可以無線上網
   http://wlanrc.nchc.org.tw/index3-1.php
- 如何認證通過並且漫遊上網: example
  - 帳號: a123@phc.edu.tw (務必要加@phc.edu.tw)
  - 密碼:a123

![](_page_43_Picture_7.jpeg)

## 有提供漫遊機制的教育單位

http://wlanrc.nchc.org.tw/index3-1.php

### 校園無線漫遊資訊指引

![](_page_44_Picture_3.jpeg)

English version |訪客人次204236次

計畫簡介|漫遊機制與漫遊中心說明|校園漫遊相關資訊|聯絡方式|相關網站|資料下載|

●參與學校相關資訊 ●一般無線網路上網設 定説明

■常見問題

您的位置:校園漫遊相關資訊 > 參與學校相關資訊

參與學校相關資訊

![](_page_44_Picture_10.jpeg)

| ┘ □ <b>咨 笛 合</b> 為 主 要 認 諮 智 | 日代 |
|------------------------------|----|

|   |   | 學校首頁 | 無線網路<br>使用設定資<br>訊 | EAP認<br>證支援 | 漫遊狀態 |   |   | 學校首頁 | 無線網路<br>使用設定資<br>訊 | EAP認<br>證支援 | 漫遊狀態 |
|---|---|------|--------------------|-------------|------|---|---|------|--------------------|-------------|------|
| 1 |   | 台灣大學 | GO                 |             | I/O  | 1 | ٢ | 銘傳大學 | GO                 |             | 1/0  |
| 2 | 0 | 政治大學 | GO                 |             | I/O  | 2 | ٢ | 靜宜大學 | GÖ                 |             | 1/0  |
| 3 |   | 交通大學 | GO                 |             | I/O  | З |   | 大葉大學 | GO                 |             | 1/0  |
| 4 |   | 清華大學 | GO                 | Y           | I/O  | 4 | Ø | 世新大學 | GO                 |             | 1/0  |

凶圈網由心為主要認諮留份

![](_page_44_Picture_13.jpeg)

![](_page_45_Picture_0.jpeg)

# THANK YOU Q & A

![](_page_45_Picture_2.jpeg)

© Copyright 2009. Aruba Networks, Inc. All rights reserved